## Exchange Konto bei Apple Mail hinzufügen

Anbei finden Sie eine kurze Anleitung zum Hinzufügen eines Exchange Mail Kontos in der Apple Mail App.

## Einstellungen

Um ein Konto bei apple Mail auf Ihrem iOS Gerät hinzuzufügen, öffnen Sie Ihre **Systemeinstellungen** und wählen sie die Option **"Mail"**.

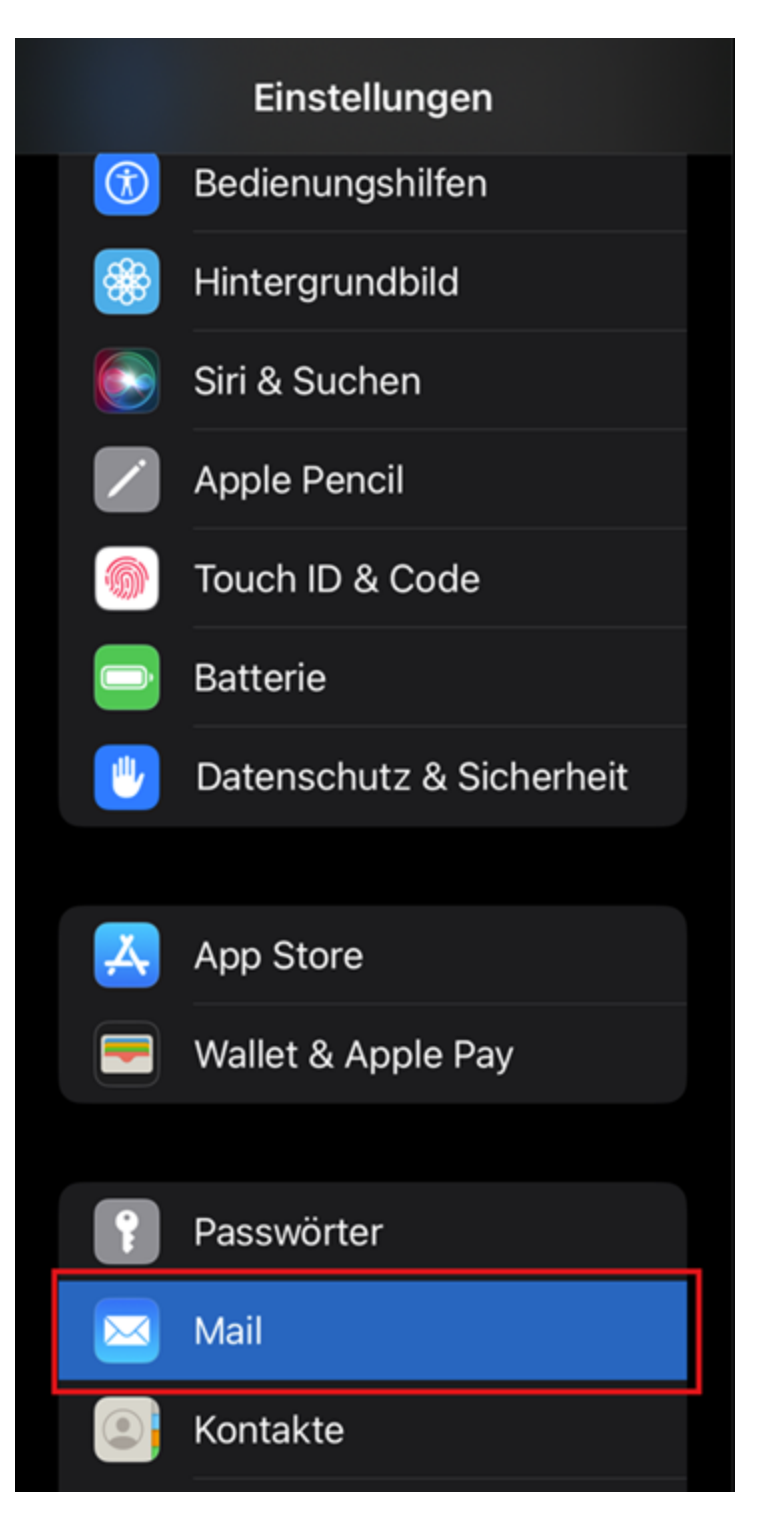

Wählen Sie im Menü "**Mail**" nun die option "**Accounts**". Anschießend öffnen Sie die Konfiguration indem Sie auf "**Konto hinzufügen**" klicken.

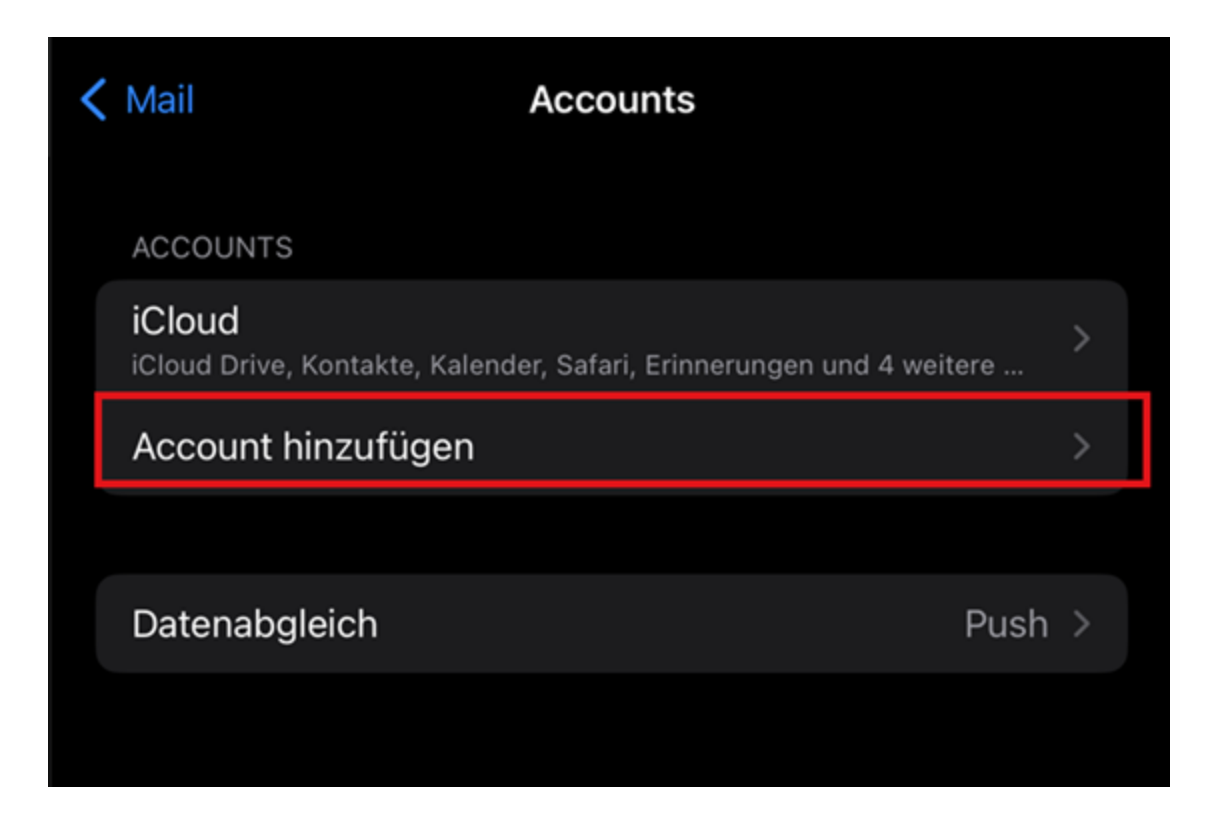

## Konfiguration

Sie werden nun gefragt, welche Art von Konto hinzugefügt werden soll. Wählen Sie "Microsoft Exchange".

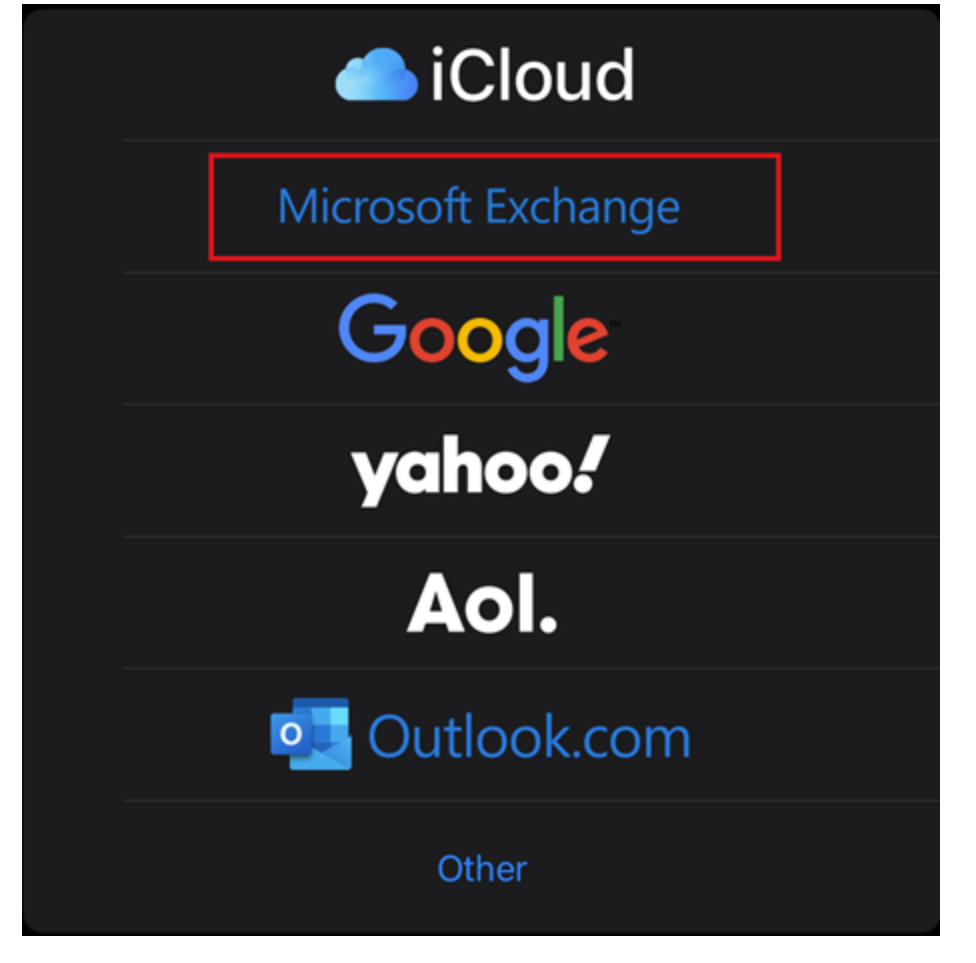

Im nächsten Schritt geben Sie Ihre universitäre E-Mail-Adresse an. Bestätigen Sie mit "Weiter".

| Abbrechen                                                                                                    | Exchange                   | Weiter |  |  |  |
|----------------------------------------------------------------------------------------------------|----------------------------|--------|--|--|--|
| E-Mail                                                                                                    |                            |        |  |  |  |
| Beschreibun                                                                                                    | g Exchange                 |        |  |  |  |
| Durch Hinzufügen eines Exchange-Accounts kann der:die Exchange-Admin dein<br>Gerät entfernt verwalten. Der:die Admin kann Beschränkungen hinzufügen oder<br>entfernen sowie Daten auf deinem Gerät fernlöschen. |                            |        |  |  |  |
|                                                                                                    | Exchange-Geräte-ID         |        |  |  |  |
|                                                                                                    | I3BRKP55913OV6DLPCV3KUP144 |        |  |  |  |
|                                                                                                    |                            |        |  |  |  |

Anschließend werden Sie gefragt, ob Sie ihr Konto manuell konfigurieren möchten. Bestätigen Sie mit **"Manuell konfigurieren"**.

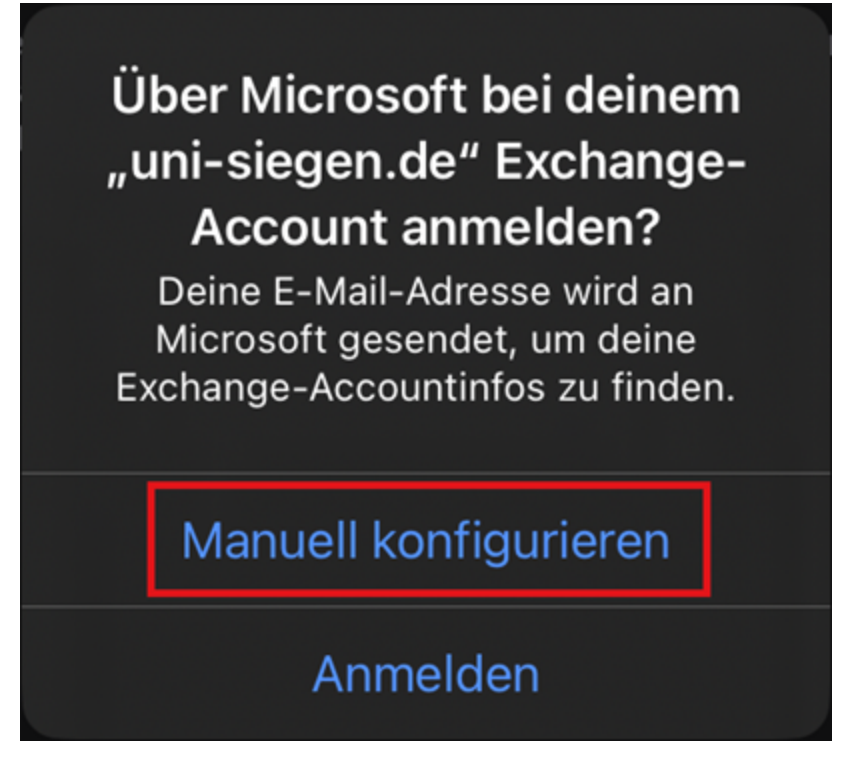

Geben Sie erneut Ihre E-Mail-Adresse und zusätzlich Ihr dazugehöriges Passwort an. Bestätigen Sie mit "Weiter".

| Abbrechen                                                                                                    |              | Weiter |  |  |
|----------------------------------------------------------------------------------------------------|--------------|--------|--|--|
| E-Mail                                                                                                    |              |        |  |  |
| Passwort                                                                                                    | Erforderlich |        |  |  |
| Beschreibun                                                                                                    | g Exchange   |        |  |  |
| Durch Hinzufügen eines Exchange-Accounts kann der:die Exchange-Admin dein<br>Gerät entfernt verwalten. Der:die Admin kann Beschränkungen hinzufügen oder<br>entfernen sowie Daten auf deinem Gerät fernlöschen.<br>Exchange-Geräte-ID<br>I3BRKP55913OV6DLPCV3KUP144 |              |        |  |  |

Im nächsten Fenster können Sie Ihr Konto konfigurieren. Geben sie hier Ihre **universitäre E-Mail-Adresse**, Ihren **Benutzernamen <u>+@uni-siegen.de</u>** (z.B. <u>g123456@uni-siegen.de</u>), und Ihr Passwort an. Unter **"Server"** tragen Sie <u>mail.uni-siegen.de</u> <sup>[2]</sup> ein.

| Abbrechen                                                                 | [                          | Weiter |  |  |  |
|---------------------------------------------------------------------------|----------------------------|--------|--|--|--|
| E-Mail                                                                    |                            |        |  |  |  |
|                                                                           |                            |        |  |  |  |
| Server                                                                    | Optional                   |        |  |  |  |
|                                                                           |                            |        |  |  |  |
| Domain                                                                    | Optional                   |        |  |  |  |
| Benutzerna                                                                | me Erforderlich            |        |  |  |  |
| Passwort                                                                  | Erforderlich               |        |  |  |  |
|                                                                           |                            |        |  |  |  |
| Beschreibung Exchange                                                     |                            |        |  |  |  |
| Durch Hinzufügen eines Exchange-Accounts kann der:die Exchange-Admin dein |                            |        |  |  |  |
| entfernen sowie Daten auf deinem Gerät fernlöschen.                       |                            |        |  |  |  |
| Exchange-Geräte-ID                                                        |                            |        |  |  |  |
|                                                                           | I3BRKP55913OV6DLPCV3KUP144 |        |  |  |  |

Zuletzt können Sie auswählen wwas synchronisiert werden soll und mit "Sichern" bestätigen.

| Abbre | echen        | Exchange | Sichern |
|-------|--------------|----------|---------|
|       | Mail         |          |         |
| 0     | Kontakte     |          |         |
|       | Kalender     |          |         |
| :     | Erinnerungen |          |         |
|       | Notizen      |          |         |
|       |              |          |         |

Ihr Konto ist nun bereit.